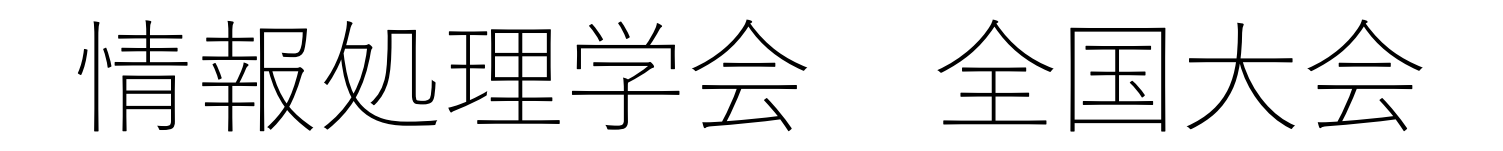

## Zoomウェビナーへの 参加方法

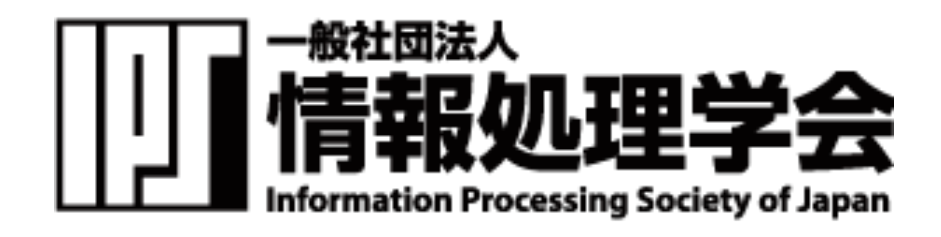

2021/12/8版

接続方法1

接続方法は2種類あります。

《1.リンクから参加》

- 1. オンラインポータルの参加したいイベント企画のURLまたはカメラアイコ ンをクリックします。
- 2. 「zoom.us.appを開きますか?」というダイアログが出るので、「はい」 を押します。#初回のみzoomアプリケーションがダウンロードされます。
- 3. 名前とメールアドレスを入力します。

| Web セ<br>ください | ミナーに参加するための登録を終了して<br>ヘ。 |
|---------------|--------------------------|
| 名前:           | 情報太郎_IPSJ                |
| メール:          |                          |

※オンラインポータルの閲覧には IDとパスワードが必要となりま す。パスワードは参加者に2月下 旬にメールで送付予定です。

接続方法2

《2.アプリから手動で参加》

- 1. Zoom クライアントを開き、[ミーティングに参加] をクリックします。
- 2. オンラインポータルにある9桁のウェビナー IDと名前を入力し「参加」を 押します。氏名の変更ができない場合は、そのままご参加ください。

| ミーティンクにウ        | こ参加<br>ェビナーIDを入力 |
|-----------------|------------------|
| 会議IDまたは会議室      | 名 4 、            |
| 名前<br>情報太郎_IPSJ |                  |
| ✓ 将来のミーティングの    | ためにこの名前を記憶する     |
| オーディオに接続しな      | L1               |
| 白山のビニナたナフト      | する               |

入室したら

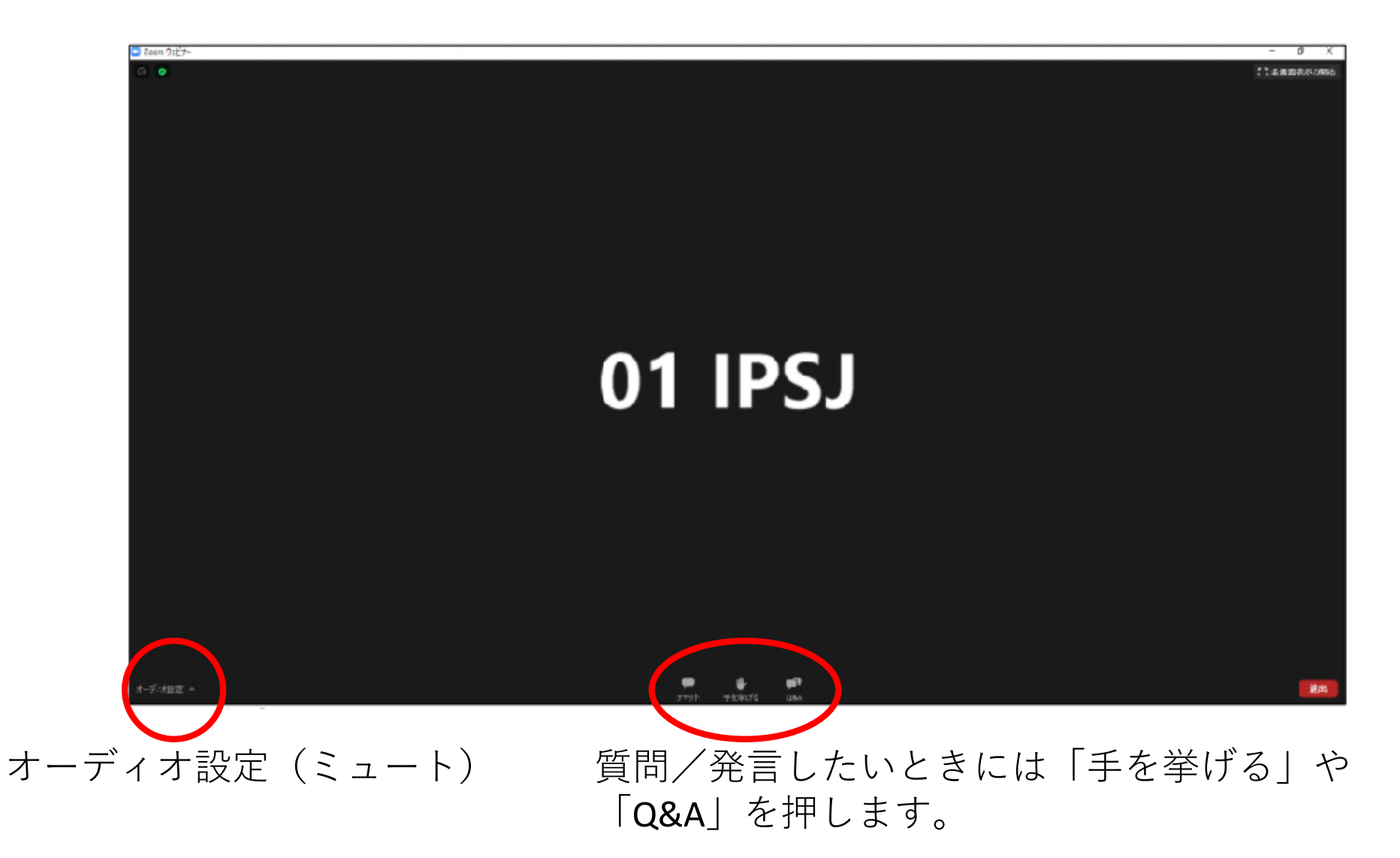

## 質疑応答に ついて

質疑応答について

 
 ・質疑応答は、発表中もしくは質疑応答中にZoom画 面内の「Q&A」より質問を入力してください。
 司会者が代わりに読み上げます。

時間の制約上、すべての質問に応じかねることがあります。あらかじめご了承ください。

発言する

## 司会者から許可されると発言できるようになります。 「ミュート解除する」を押して発言してください。

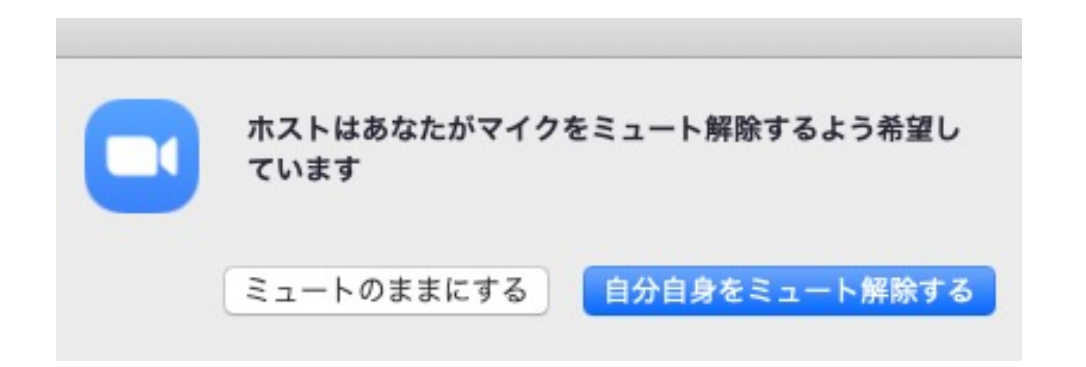

発言が終わったら「ミュート」に戻してください。

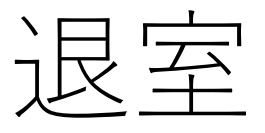

## 退出する時は「ミーティングから退出」をクリックしてください。\_\_\_\_

| ●●● 自動研 ●12 含 品 ち × じ 辛                                                                                                    | プレゼンテーション1                                                                                                    | م_@                                                                                                    |
|----------------------------------------------------------------------------------------------------|----------------------------------------------------------------------------------------------------|----------------------------------------------------------------------------------------------------|
| <u>ホーム</u> 挿入 描画 デザイン 画面切り替え アニメーション スライ                                                                                                    | ドショー 校閲 表示 Acrobat ♀ 操作アシスト                                                                                                    | ピ 共有 。 ワ コメント                                                                                                    |
| $\begin{array}{c} & & & & & \\ & & & & \\ & & & \\ &$ | · · · · · · · · · · · · · · · · · · ·                                                                                                    | dx 回影の塗りつぶし      w      Sec          デザイン         変形成         ポーズ         ポーズ         ポー          ポー         ポー |
| 1                                                                                                    | 4   13   12   11   10   9   8   7   6   5   4   3   2   1   1   0   1   2   3   4   5   6   7   8   7   8   7   8   9   1   1   2   1   1   1   1   1   1   1 | 10 11 12 13 14 15 16 1                                                                                                    |
| a-                                                                                                    |                                                                                                    |                                                                                                    |
|                                                                                                    |                                                                                                    |                                                                                                    |
|                                                                                                    |                                                                                                    |                                                                                                    |
| φ                                                                                                    |                                                                                                    |                                                                                                    |
| us-                                                                                                    |                                                                                                    |                                                                                                    |
|                                                                                                    |                                                                                                    |                                                                                                    |
|                                                                                                    |                                                                                                    |                                                                                                    |
|                                                                                                    | タイトルを入力                                                                                                    |                                                                                                    |
|                                                                                                    |                                                                                                    |                                                                                                    |
|                                                                                                    | サブタイトルを入力                                                                                                    |                                                                                                    |
|                                                                                                    |                                                                                                    |                                                                                                    |
| m                                                                                                    |                                                                                                    |                                                                                                    |
| 4-                                                                                                    |                                                                                                    |                                                                                                    |
| N9-                                                                                                    |                                                                                                    |                                                                                                    |
| ω                                                                                                    |                                                                                                    |                                                                                                    |
| N-                                                                                                    |                                                                                                    |                                                                                                    |
|                                                                                                    |                                                                                                    |                                                                                                    |
| -                                                                                                    |                                                                                                    |                                                                                                    |
| ノートを入力                                                                                                    |                                                                                                    |                                                                                                    |
| スライド1/1 日本語                                                                                                    | ≜ノート ■コメント                                                                                                    | 😑 📰 🖙 – —— 🛶 🛨 🗄                                                                                                    |
|                                                                                                    |                                                                                                    |                                                                                                    |